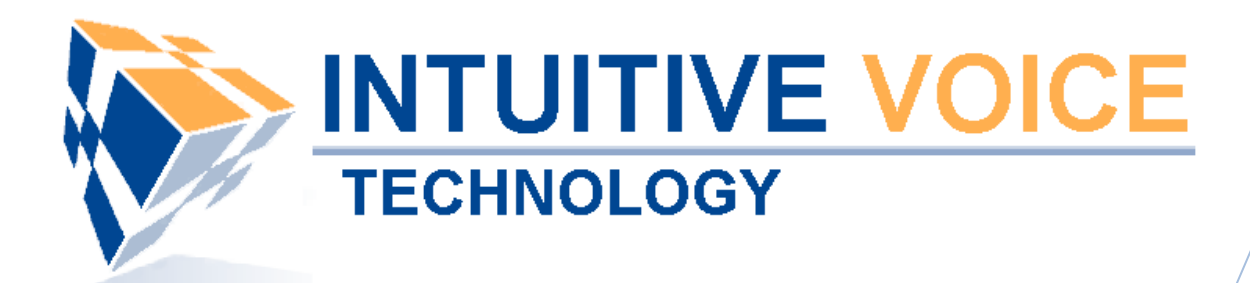

# Polycom Desktop Phone Setup User Guide

Version 1.0

Updated 4/29/2008

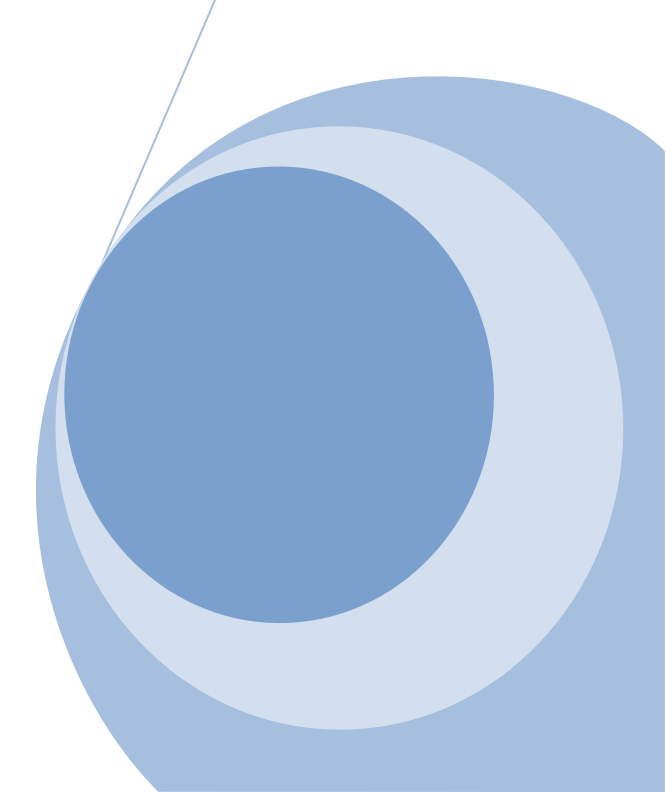

#### Overview

This guide provides an overview of setting up and provisioning a Polycom phone.

#### General Support

If you have questions or need technical assistance with Evolution PBX call (888) 587-5750 or send an Email to <a href="mailto:support@intuitivevoice.com">support@intuitivevoice.com</a>.

If you have questions about third party hardware or software please visit the following Websites:

- Snap: <u>http://www.snapanumber.com</u>.
- iView: <u>http://www.i9technologies.com/</u>.
- Cisco VoIP Telephones: <u>http://www.cisco.com</u>.
- CounterPath Software Telephones <u>http://www.counterpath.com</u>.
- Digium PCI Cards: <u>http://www.digium.com</u>.
- Linksys Analog Terminal Adapters and VoIP telephones: <u>http://www.linksys.com</u>.
- Polycom VoIP Telephones: <u>http://www.polycom.com</u>.

#### My Evolution PBX Doesn't Do That!

Some features and configuration options in this document may only be available with a recent software upgrade available from Intuitive Voice Technology. Email <u>support@intuitivevoice.com</u> to learn more about Evolution PBX upgrades (please explain the feature that you are interested in).

#### Errata

Please report errors or confusing descriptions by sending an Email to <u>support@intuitivevoice.com</u>.

# Setting Up a Polycom Phone in Evolution

### To Set Up a Polycom Phone in Evolution

- Login to Evolution, Click the Resources tab, click Phone Extensions then click on the Select Type field and select a Polycom model (Polycom 320 for this demo).
- 2. In the Extension drop down, select an extension.
- 3. In the **Caller ID Name** field, enter a name to be displayed on caller ID for this extension.
- 4. In the **Caller ID Number** field, enter a number that will be displayed on caller ID for this extension.
- 5. In the **Record Calls** field, select **Yes** to record all calls made on this extension or **No** to disable this feature.
- 6. In the **Parent Extension** field, select **Master** (available on the platinum version of Evolution PBX).
- 7. In the **MAC Address** field, enter the MAC address from the back of the phone configured for this extension.
- 8. In the **Mailbox** field, select **Personal** to create a personal mailbox for this extension.
- 9. In the **Time Zone** field, select your time zone.

|                    |                        | REPORTING                              |                              |                       |                      | H co        | ntact us X do | cumen       | tation         | ⊭ logo | iet      | ^ |
|--------------------|------------------------|----------------------------------------|------------------------------|-----------------------|----------------------|-------------|---------------|-------------|----------------|--------|----------|---|
| ide inter          | Extension              | Extension Type                         |                              | Caller ID MAC Address |                      |             | Status        |             |                | lifv   | ast      |   |
|                    | 5000                   | -GENERIC SIP-                          | "Name" <5551231              | 234>                  | not needed           | OK (26 ms)  | N/A           | 0           | X              | ,      | 2        |   |
|                    | 5001                   | Polycom-50X                            | "Ron Home" <60224            | 95750>                | 0004f2032f43         | OK (84 ms)  | N/A           | 1           | X              | 0      | -        |   |
|                    | 5003                   | -GENERIC SIP-                          | "Snom Wireless" <602         | 2495750>              | not needed           | OK (4 ms)   | N/A           | 1           | X              | -      |          |   |
|                    | 5007                   | -GENERIC SIP-                          | "Zach Softphone" <602        | 2495750>              | not needed           | UNKNOWN     | N/A           | Ì           | ×              |        |          | - |
| Phone Extensions → | 5008                   | -GENERIC SIP-                          | "Bill Softphone" <6022       | 2495750>              | not needed           | UNKNOWN     | N/A           | Ì           | X              |        |          |   |
| Extension Groups → | 5015                   | -GENERIC SIP-                          | "Ron Softphone" <555         | 1231234>              | not needed           | UNKNOWN     | N/A           | Ì           | ×              |        | 2        |   |
| Voicemail →        | 5710                   | Polycom-60X                            | "Chris Home" <6022495750>    |                       | 0004f2053363         | 3 UNKNOWN   | N/A           | Ì           | X              | 0      | 2        |   |
| Phone Lines →      | 5711                   | -GENERIC SIP-                          | "Chris Mobile" <6022495750>  |                       | not needed           | UNKNOWN     | N/A           | Ì           | $\mathbf{X}$   |        |          |   |
| Conference Rooms → | 5712                   | -GENERIC SIP-                          | "Chris Mobile2" <6022        | 2495712>              | not needed           | UNKNOWN     | N/A           | Ì           | $ \mathbf{X} $ |        |          |   |
| Announcements →    | 5713                   | -GENERIC SIP-                          | "Chris Mobile3" <6022495713> |                       | not needed           | UNKNOWN     | N/A           | Ì           | $\mathbf{X}$   |        | 2        |   |
| Music On Hold →    | 5715                   | Polycom-65X                            | "Chris Jones" <6022          | 495750>               | 0004f2145630         | OK (13 ms)  | N/A           | 1           | X              | 0      |          |   |
| IView →            | 5720                   | Polycom-50X "Rick Kelley" <6022495750> |                              | 495750>               | 0004f2013dd8         | OK (102 ms) | N/A<br>N/A    | 1           | Ŷ              | 0      | 2        |   |
|                    | 5724                   | Polycom-60X                            | "Rohert" <602249             | 5750>                 | 0004f204c3d5         | OK (34 ms)  | N/A           | 1           | Ŷ              | ă      | 2        | ~ |
|                    | New Device Select Type | ~                                      | Mod                          | lifv Pho              | ones                 |             |               | ۷.          | Sav            | all    | elete    |   |
| Graum 23X          | General                |                                        | Phone Settings               |                       |                      | Settings    |               |             |                |        | <u> </u> |   |
| Version 3.0.8.4    | Extension              | 5748                                   | Phone Type Polyce            |                       | om-50X @Remote Phone |             | No 👻          |             |                |        |          |   |
|                    | Coller ID Name         | Dan Lawa                               |                              | 0004                  | 1215b2aa             | 3IB Addross | Auto          | Donul       | atod           |        |          |   |
|                    |                        | Dan Lowe                               | WINAG Address                | 0004                  | IZ ISDZAE            | WIF Address | Auto          | ToPopulated |                |        |          |   |
|                    | Caller ID Number       | 6022495750                             | Mailbox                      | Pers                  | onal 🌱               | Heartbeat   | 200           | 0 ~         |                |        |          |   |
|                    | Record Calls           | No 🗠                                   | Time Zone                    | Arizo                 | ona 👻                | Outbound    | Inte          | rnal-Lo     | Local-Toll 💙   |        |          |   |
|                    | Parent Extension       | Master 🛩                               | Paging                       | Enat                  | oled 🛩               | Odec        | G711 (USA)    |             | 4)             | ~      |          |   |
|                    |                        |                                        | Presence                     | Enat                  | oled 🛩               | Button Map  | Defa          | Default 🛩   |                |        |          |   |
|                    |                        |                                        |                              |                       |                      |             |               |             |                |        |          |   |
|                    |                        |                                        |                              |                       |                      |             |               |             |                |        |          |   |
|                    |                        |                                        |                              |                       |                      |             |               |             |                |        |          |   |

10. Complete all other optional fields with the appropriate information then click **Save** and the new extension displays in the Phone Extensions List window.

| RESOURCES CALL ROU | TING ADMINISTRATION    | REPORTING                            |                                  |              | 98.00       | ntactue 📽 d             | locumar                                                                                                    | tation       | ¥ 1000 | aut. |  |  |
|--------------------|------------------------|--------------------------------------|----------------------------------|--------------|-------------|-------------------------|----------------------------------------------------------------------------------------------------|--------------|--------|------|--|--|
|                    |                        |                                      |                                  |              |             | → Phone Extensions List |                                                                                                    |              |        |      |  |  |
|                    | Extension              | Extension Type Caller ID MAC Address |                                  | MAC Address  | State       | IS                      |                                                                                                    | Mo           | dify   | 1    |  |  |
|                    | 5000                   | -GENERIC SIP-                        | "Name" <5551231234>              | not needed   | OK (27 ms)  | N/A                     | , De la construcción de la construcción de la const | $\mathbf{X}$ |        | 2    |  |  |
|                    | 5001                   | Polycom-50X                          | "Ron Home" <6022495750>          | 0004f2032f43 | OK (235 ms) | N/A                     | 1                                                                                                    | ×            | ٥      |      |  |  |
|                    | 5003                   | -GENERIC SIP-                        | "Snom Wireless" <6022495750>     | not needed   | OK (5 ms)   | N/A                     | , De la construcción de la construcción de la const | $\mathbf{X}$ |        |      |  |  |
|                    | 5007                   | -GENERIC SIP-                        | "Zach Softphone" <6022495750>    | not needed   | UNKNOWN     | N/A                     | Ì                                                                                                    | ×            |        |      |  |  |
| Phone Extensions → | 5008                   | -GENERIC SIP-                        | "Bill Softphone" <6022495750>    | not needed   | UNKNOWN     | N/A                     | Ì                                                                                                    | ×            |        |      |  |  |
| Extension Groups → | 5015                   | -GENERIC SIP-                        | "Ron Softphone" <5551231234>     | not needed   | UNKNOWN     | N/A                     | Ì                                                                                                    | X            |        | 2    |  |  |
| Voicemail →        | 5710                   | Polycom-60X                          | "Chris Home" <6022495750>        | 0004f2053363 | UNKNOWN     | N/A                     | Þ                                                                                                    | X            | 0      | 2    |  |  |
| Phone Lines →      | 5711                   | -GENERIC SIP-                        | "Chris Mobile" <6022495750>      | not needed   | UNKNOWN     | N/A                     |                                                                                                    | ×            |        |      |  |  |
| Conference Rooms   | 5712                   | -GENERIC SIP-                        | "Chris Mobile2" <6022495712>     | not needed   | UNKNOWN     | N/A                     | Ø                                                                                                    | X            |        |      |  |  |
|                    | 5713                   | -GENERIC SIP-                        | "Chris Mobile3" <6022495713>     | not needed   | UNKNOWN     | N/A                     | 0                                                                                                    | X            |        | 2    |  |  |
| Announcements →    | 5715                   | Polycom-65X                          | "Chris Jones" <6022495750>       | 0004f2145630 | OK (14 ms)  | N/A                     | 0                                                                                                    | X            | 0      | -    |  |  |
| Music On Hold →    | 5720                   | Polycom-50X                          | "Rick Kelley" <6022495750>       | 0004f2013dd8 | OK (145 ms) | N/A                     | 0                                                                                                    | X            | ŏ      | 2    |  |  |
| lView →            | 5723                   | Polycom-55X                          | "Bobby Remote" <6022495750>      | 0004f21602a5 | OK (62 ms)  | N/A                     | 0                                                                                                    | X            | õ      |      |  |  |
|                    | 5724                   | Polycom-60X                          | "Robert" <6022495750>            | 0004f204c3d5 | OK (42 ms)  | N/A                     |                                                                                                    | X            | 0      | 2    |  |  |
|                    | 5725                   | Polycom-60X                          | "Jake Vinson" <6022495750>       | 0004f2055923 | OK (44 ms)  | N/A                     | I I I I I I I I I I I I I I I I I I I                                                                                                    | X            | ٥      | 2    |  |  |
|                    | 5726                   | Polycom-60X                          | "John Booker" <6022495750>       | 0004f205450f | OK (46 ms)  | N/A                     | 1                                                                                                    | X            | ٥      | 2    |  |  |
| Crownon            | 5727                   | Polycom-430                          | "John Remote" <6022495750>       | 0004f210d8af | OK (56 ms)  | N/A                     | - D                                                                                                    | $\mathbf{X}$ | 0      |      |  |  |
| Version 3.0.8.4    | 5729                   | -GENERIC SIP-                        | "TempForMarketFitz" <6022495750> | not needed   | UNKNOWN     | N/A                     | 1                                                                                                    | ×            |        | 2    |  |  |
| 0 0 🔀              | 5733                   | Polycom-60X                          | "Steven Insalaco" <6022495750>   | 0004f205661e | OK (43 ms)  | N/A                     |                                                                                                    | X            | ٥      | 2    |  |  |
|                    | 5735                   | Polycom-65X                          | "Zach Garcia" <6022495750>       | 0004f212cc81 | OK (13 ms)  | N/A                     | - De la                                                                                                    | ×            | 0      | 2    |  |  |
|                    | 5736                   | -GENERIC SIP-                        | "Zach Home" <6022495750>         | not needed   | OK (118 ms) | N/A                     | - De la                                                                                                    | $\mathbf{X}$ |        |      |  |  |
|                    | 5737                   | -GENERIC SIP-                        | "Zach Remote" <6022495750>       | not needed   | OK (13 ms)  | N/A                     | 1                                                                                                    | ×            |        |      |  |  |
|                    | 5740                   | Polycom-60X                          | "Jonathan Rusk" <6022495750>     | 0004f2105fe3 | UNKNOWN     | N/A                     | I I I I I I I I I I I I I I I I I I I                                                                                                    | X            | ٥      | 2    |  |  |
|                    | 5741                   | Polycom-60X                          | "J Rusk" <6022495750>            | 0004f2056705 | UNKNOWN     | N/A                     | 1                                                                                                    | X            | ٥      | 2    |  |  |
|                    | 5745                   | Polycom-55X                          | "Bill Soto" <6022495745>         | 0004f21570c5 | OK (15 ms)  | N/A                     | - D                                                                                                    | $\mathbf{X}$ | 0      | 2    |  |  |
|                    | 5746                   | Polycom-60X                          | "Bill Home" <6022495745>         | 0004f205866f | OK (160 ms) | N/A                     | 1                                                                                                    | ×            | ٥      |      |  |  |
|                    | 5747                   | -GENERIC SIP-                        | "Bill S Fax" <6022495747>        | not needed   | UNKNOWN     | N/A                     | - D                                                                                                    | X            |        | 2    |  |  |
|                    | 5748                   | Polycom-50X                          | "Dan Lowe" <6022495750>          | 0004f215b2ae | OK (36 ms)  | N/A                     | L.                                                                                                    | X            | 0      | 2    |  |  |
|                    | 5749                   | -GENERIC SIP-                        | "Dan X-Lite" <6022495750>        | not needed   | UNKNOWN     | N/A                     | Ì                                                                                                    | ×            |        |      |  |  |
|                    | 5750                   | -GENERIC SIP-                        | "Linksys PAP2T" <6022495750>     | not needed   | UNKNOWN     | N/A                     | Ì                                                                                                    | X            |        | 2    |  |  |
|                    | 5755                   | -GENERIC SIP-                        | "Fax" <6022495755>               | not needed   | UNKNOWN     | N/A                     | Ì                                                                                                    | X            |        | 2    |  |  |
|                    | 2726                   | CENTRIC SID                          | "Alaum Time" <60224057505        | not needed   | UNENOWN     | N/A                     | 1                                                                                                    | ×            |        | > ×  |  |  |
|                    | New Device Select Type | <b>~</b>                             |                                  |              |             |                         |                                                                                                    |              |        | -    |  |  |

## **Provisioning a Polycom Phone**

## To Provision a Polycom Phone

- 1. Power on the phone.
- 2. Select **SETUP** from the startup menu then enter the password (**456**) and press the OK soft key.
- 3. Scroll down to the server menu then press the **SELECT** soft key.
- Press the EDIT soft key then set the Server Type field to Trivial FTP or FTP then press the OK soft key.
  Note: FTP is generally selected for external use and TFTP is generally selected for internal use. Evolution PBX v3.0.8 and later supports FTP.
- 5. From the **Server** menu, set the **Server Address** to the value of the LAN IP of Evolution then press the **OK** soft key.
- 6. Press the **Exit** soft key until the phone asks you if you would like to reboot and save settings.

The phone will boot up and provision the phone. As this happens, it will run bootrom.ld, sip.ld and various other settings. This will take approximately 4-5 minutes once the phone is fully provisioned and it will generate a musical tone and all line appearances will populate with the same extension number.

**Note:** You can verify provisioning by dialing \*97 or hitting the messages button. If you hear the voicemail prompt(s), the phone has been properly provisioned.